WHAT'S NEW AND RELEASE NOTES Release: 2022.5

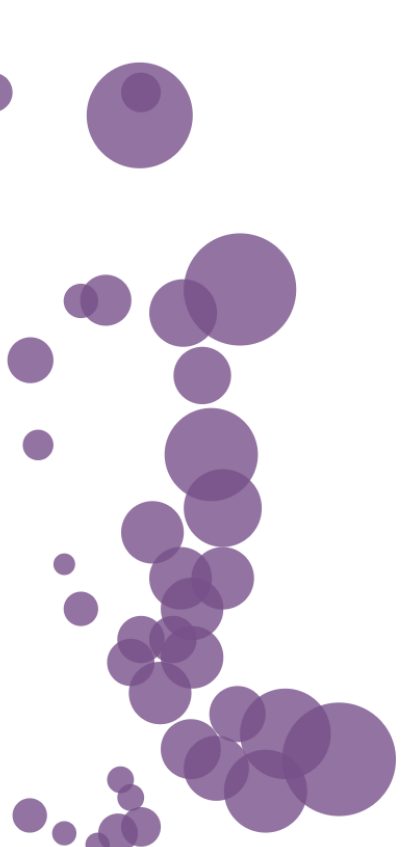

### IN THIS RELEASE

| NEW FEATURES AND IMPROVEMENTS                                   | 2  |
|-----------------------------------------------------------------|----|
| DATA PREPARATION                                                | 2  |
| Use macro expressions in custom SQL                             | 2  |
| Use custom SQL expressions in filter conditions                 | 3  |
| Rename a table when adding a new data source                    | 4  |
| Create extracts for datasets based on custom SQL data           | 6  |
| Replace a connection used in a dataset                          | 7  |
| Add calculations based on columns from different dataset tables | 9  |
| Preview dataset tables as columns list                          | 10 |
| STORYBOARDS                                                     | 11 |
| Format numeric columns as strings                               | 11 |
| Open a storyboard from the subscription email                   | 12 |

### NEW FEATURES AND IMPROVEMENTS

### DATA PREPARATION

#### Use macro expressions in custom SQL

You can now use user-related macro expressions not only in calculations and filters, but also when adding custom SQL queries in a dataset.

Additionally, you can use a new macro expression, **\${user.attribute('attribute\_name')}**, to filter data against any attribute defined for a user in Access Manager.

| <b>Access</b> Manager                                                                                           |                             |                                |                    |         | 🛓 G     | eorge Becker 🗸 | , |        |      |     |
|----------------------------------------------------------------------------------------------------|-----------------------------|--------------------------------|--------------------|---------|---------|----------------|---|--------|------|-----|
| Configure<br>††† Settings<br>© Clients                                                                          | Users > georg<br>George.bed | je.becker                      | Role Mappings      | Groups  | Session | 15             |   |        |      |     |
| <ul> <li>Authentication Providers</li> <li>Local Authentication Settings</li> <li>Identity Providers</li> </ul> | Кеу                         |                                | Value              |         |         | Actions        |   |        |      |     |
| <ul> <li>Licenses</li> <li>Roles</li> </ul>                                                                     | team                        |                                | Analysts           |         |         | Delete         |   | ← PREV | NEXT | → × |
| 🚑 Groups<br>🚊 Users<br>Monitor                                                                                  | SAVE                        | SQLQUERY<br>c 1 select * where | \${user.attribute( | team')} | .       |                |   |        |      |     |
|                                                                                                    |                             |                                |                    |         |         |                |   |        |      |     |

#### Use custom SQL expressions in filter conditions

When adding filters in datasets, you can now specify filter conditions as custom SQL expressions, for example, "*Country*" *LIKE* '*Canada%*' or *Column* = *{user.username}*. The expressions are then added in SQL preview as any other conditions.

| State                  | Region | City |                             | Manager |          |
|------------------------|--------|------|-----------------------------|---------|----------|
| FILTERS ?              |        |      |                             |         | ×        |
| Country like 'Canada%' |        |      | + CONDITION +<br>EXPRESSION | + GROUP | VIEW SQL |
|                        |        |      |                             |         |          |
|                        |        |      |                             |         |          |
|                        |        |      |                             | CANCEL  | APPLY    |
|                        |        |      |                             |         |          |

### Rename a table when adding a new data source

Starting with this release, you can rename any new tables that you add to a dataset. In the **Choose tables to import** dialog, click **More options**, and then select **Rename table**.

|       | CHOOSE TABLES TO IMPORT |                                                                  | ← PREV | NEXT → | × |                     |
|-------|-------------------------|------------------------------------------------------------------|--------|--------|---|---------------------|
|       | TABLES                  | SELECTED ITEMS                                                   |        |        |   |                     |
|       | Q Search                | Q Search                                                         |        |        |   |                     |
| Produ | Q Search                | Search     Image: City   Image: City   Image: City   Image: City |        |        | 1 | now hic<br>Mar<br># |
|       |                         | CLEAR ALL COLUMNS                                                |        |        |   |                     |

Subsequently, the **Rename > Data source** option is renamed to **Rename > Table** in Step 3 of the dataset wizard.

| STEP 3 - JOIN AND PREVIEW (?)                                                                                                    |                                                                  |         |                                                      |                           |  |               |             |  |
|----------------------------------------------------------------------------------------------------|------------------------------------------------------------------|---------|------------------------------------------------------|---------------------------|--|---------------|-------------|--|
| DATA SOURCES                                                                                                    | Add sou                                                          |         |                                                      |                           |  |               |             |  |
| Q Search                                                                                                    |                                                                  |         | APPROVED JOINS Add                                   | new join Delete all joins |  |               |             |  |
| Sales                                                                                                    | ***                                                              | +       | Sales                                                | Product ID                |  | - Product ID  | Products    |  |
| Store Types                                                                                                    | ***                                                              | +       | Sales                                                | Location ID               |  | - Location ID | Locations   |  |
| Locations                                                                                                    | ***                                                              | -       | Sales                                                | Store Type ID             |  | Store Type ID | Store Types |  |
| abc Location IE<br>✔ ⊕ Country                                                                                                    | View data<br>Add column                                          |         |                                                      |                           |  |               |             |  |
| <b>∢ abc</b> State Code                                                                                                    | Rename 🕨                                                         | Table   | MMENDED JOINS                                        |                           |  |               |             |  |
| 🖌 🌐 State                                                                                                    | Exclude                                                          | All col | lumns O commended joins                              |                           |  |               |             |  |
| Gegion     Gegion     Gegion | Calculations (0)<br>Filters (0)<br>Security filters (0)<br>vatar | +       | ▲ DATA SOURCES WITH NO<br>No data sources with no jo | ) JOINS<br>Dins           |  |               |             |  |

### Create extracts for datasets based on custom SQL data

You can now create extracts of the datasets that are based on custom SQL data.

| Extract              | 1               |                                 |
|----------------------|-----------------|---------------------------------|
| Ŀ                    |                 |                                 |
| Custom SQL           | ons             |                                 |
| Explore data         |                 |                                 |
| Cataloging & Lineage |                 |                                 |
| Modify 🕨             | Edit            |                                 |
| Duplicate            | Extract from    | <ul> <li>Refresh now</li> </ul> |
| Analyze with         | Rename          | Schedule refresh                |
| Data connections     | Add description |                                 |
| Certify              | Tags            |                                 |
| Share •              | Change color    |                                 |
|                      | Cache 🔹         |                                 |

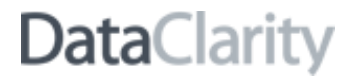

### Replace a connection used in a dataset

Now, you can switch data connections used for the dataset to another replacement connection of the same type, for example SQL server to another SQL server connection. This may be especially useful when you create a dataset that is using a test database during the modeling phase but then want to configure the dataset to use production data connections.

You can switch a data connection by clicking **More options** for the needed data connection and selecting **Replace connection** in the following places:

- Dataset wizard (Step 2)
- Cataloging & Lineage
- Dataset connections

In the **Replace connection** dialog that opens, you can view the list of your own and shared data connections.

| STEP 2 - REFINE ? source options | ]          |                       |                |                                                                                                    |                 |          |
|----------------------------------|------------|-----------------------|----------------|----------------------------------------------------------------------------------------------------|-----------------|----------|
| → TM1 Cube 10.15.16.22 ▼ ····    | <b>F</b>   |                       |                |                                                                                                    |                 |          |
| Product line Date                | Store type | Items per transaction | Sales per trar | nsaction                                                                                           | No of customers | Quantity |
| abc                              | abc        | #                     | #              |                                                                                                    | #               | #        |
|                                  |            |                       | R              | REPLACE CONN<br>replace Quakes<br>vith<br>Quakes<br>Q. Search<br>Oracle_18_1<br>Quakes<br>V Quakes | IECTION         | ×        |

| CATALOGING &                     | LINEAGE           |              |         |                                  |         |  |  |
|----------------------------------|-------------------|--------------|---------|----------------------------------|---------|--|--|
| Overview                         | Columns           | Calculations | Filters | Joins                            | Lineage |  |  |
| Microso<br>SQI<br>MSSI<br>Replac | L Server<br>QL_18 |              |         | Locations     Products     Sales |         |  |  |

### Add calculations based on columns from different dataset tables

Now, when creating or editing a dataset, you can create calculations by using columns from different tables. To do so, in Step 3 of the dataset wizard, on the **Data preview** toolbar, click **Calculations**. In the **Calculations** dialog that opens, you can find all the dataset columns grouped by table.

| 💉 Sample - Wor | rld Sales             |                    |         |             |                           |             |     |                                 |                     | 80 🔳             |         |      |
|----------------|-----------------------|--------------------|---------|-------------|---------------------------|-------------|-----|---------------------------------|---------------------|------------------|---------|------|
| APPROVED JC    | DINS Add new join Del | ete all joins      |         |             |                           |             |     |                                 |                     |                  |         |      |
| Sales          |                       | Product ID         | )Pro    | oduct ID    | Products                  |             |     |                                 |                     |                  |         |      |
| Sales          |                       | Location ID        | )       | cation ID   | Locations                 | 3           |     |                                 |                     |                  |         |      |
| Sales          |                       | Store Type ID      | ) Sto   | ore Type ID | Store Typ                 | es          |     |                                 |                     |                  |         |      |
|                |                       |                    |         |             |                           |             |     |                                 |                     |                  |         |      |
| Data preview 🗸 |                       |                    |         | =           | Show h                    | idden colun | nns | Show 100                        | C <sup>4</sup> rows | Calculations (0) |         |      |
|                |                       |                    |         |             |                           |             |     |                                 |                     |                  |         |      |
| Sales Date     | Items per Transaction | No of Transactions | No of C | ustomers    | Quantity                  | Unit Pric   | e   | Discou                          | nt                  | Gross Sales      |         |      |
| i              | #                     | #                  | #       |             | #                         | #           |     | #                               |                     | #                |         |      |
| Jan 1 2019     | 24                    | 6                  | 20      | CALCUL      | ATIONS ?                  |             |     |                                 |                     |                  |         | ×    |
| Feb 1 2019     | 17                    | 8                  | 15      | Q Sea       | rch                       |             |     | <ul> <li>Calculation</li> </ul> | on name             |                  | Measure |      |
| Mar 1 2019     | 29                    | 9                  | 30      | ~           |                           |             |     |                                 |                     |                  | Weddure | •    |
| Apr 1 2019     | 26                    | 10                 | 12      | Dimens      | sions                     | -           |     | [Gross Sales]                   | 1                   |                  |         |      |
| May 1 2019     | 48                    | 8                  | 21      |             | City                      |             |     |                                 |                     |                  |         |      |
| Jun 1 2019     | 17                    | 3                  | 12      | ۲           | Country                   |             |     |                                 |                     |                  |         |      |
|                |                       |                    |         | abc<br>abc  | Manager<br>Manager Avatar |             |     |                                 |                     |                  |         | SAVE |
|                |                       |                    |         |             | Region                    |             | ſ   | O Search fu                     | nctions             |                  | All     | _    |
|                |                       |                    |         | abc         | State Code                |             |     | ~                               |                     |                  |         | •    |
|                |                       |                    |         | ) 📄 Pr      | oducts                    |             |     | ABS                             |                     |                  |         |      |
|                |                       |                    |         | ) 📄 Sa      | ales                      |             |     | ACOS                            |                     |                  |         |      |
|                |                       |                    |         | · _ 3       | ore types                 |             |     | ASIN                            |                     |                  |         |      |
|                |                       |                    |         | Measu       | los                       | -           |     | ATAN                            |                     |                  |         |      |
|                |                       |                    |         | #           | Discount                  |             |     | CEILING                         |                     |                  |         |      |
|                |                       |                    |         | #           | Entertainement Cost       |             |     | CHAR_LENG                       | тн                  |                  |         |      |
|                |                       |                    |         | #           | Gross Sales               |             |     | 00415005                        |                     |                  |         |      |
|                |                       |                    |         | #           | Manufacturing Cost        |             |     |                                 |                     |                  |         |      |

### Preview dataset tables as columns list

Starting with this release, you can view dataset tables as a column list including its type, source column name, and source table. To switch between the views, use the **Column list view** and **Data view** icons in the upper-right corner of the data table in Step 2 and in the upper-left corner in Step 3 of the dataset wizard.

| STEP 2 - REFINE ?                                                               |                       | NEXT $\rightarrow$ $\times$                                            |
|---------------------------------------------------------------------------------|-----------------------|------------------------------------------------------------------------|
| Sample - World Sales.xlsx  +  Sales  X Store Types Locations Products  Q Search |                       | Calculations (0) Filters (0) Security filters (0)<br>Columns list view |
| Type Name                                                                       | Source column         | Source Table                                                           |
| 🛗 Sales Date                                                                    | Sales Date            | Sales                                                                  |
| Column info                                                                     | Items per Transaction | Sales                                                                  |
| Exclude ransactions                                                             | No of Transactions    | Sales                                                                  |
| Clean :ustomers                                                                 | No of Customers       | Sales                                                                  |
| Format                                                                          | Quantity              | Sales                                                                  |
| # Unit Price                                                                    | Unit Price            | Sales                                                                  |
| # Discount                                                                      | Discount              | Sales                                                                  |
| # Gross Sales                                                                   | Gross Sales           | Sales                                                                  |

| s                    | TEP 3 - JOIN AND F                           | PREVIEW ?             |                    |                 |            |            |          | Live             | ○ Extract ۞ FI      | NISH → ×         |
|----------------------|----------------------------------------------|-----------------------|--------------------|-----------------|------------|------------|----------|------------------|---------------------|------------------|
| Sample - World Sales |                                              |                       |                    |                 |            |            |          |                  |                     | 80 🔳             |
|                      | APPROVED JOINS Add new join Delete all joins |                       |                    |                 |            |            |          |                  |                     |                  |
|                      | Sales                                        |                       | Product ID         | Product ID      | Products   |            |          |                  |                     |                  |
|                      | Sales                                        |                       | Location ID        | Location ID     | Locations  |            |          |                  |                     |                  |
|                      | Sales                                        | 5                     |                    | Store Type ID   | Store Type | es         |          |                  |                     |                  |
|                      |                                              |                       |                    |                 |            |            |          |                  |                     |                  |
|                      | Data preview 🗸                               |                       |                    |                 |            |            | 🗋 Sho    | w hidden columns | Show 100 C rows     | Calculations (0) |
|                      |                                              |                       |                    |                 |            |            |          |                  | Sales               |                  |
| rces                 | Sales Date                                   | Items per Transaction | No of Transactions | No of Customers | Quantity   | Unit Price | Discount | Gross Sales      | Planned Gross Sales | Manufacturing Co |
| a sou                | 🗂 tE 🗄                                       | #                     | #                  | #               | #          | #          | #        | #                | #                   | #                |
| Dat                  | Jan 1 2019                                   | 24                    | 6                  | 20              | 15         | 12         | 0.07     | 167.40           | 180.79              | 3.60             |
|                      | Feb 1 2019                                   | 17                    | 8                  | 15              | 30         | 68         | 0.03     | 1978.80          | 1860.07             | 40.80            |
|                      | Mar 1 2019                                   | 29                    | 9                  | 30              | 25         | 43         | 0.05     | 1021.25          | 1031.46             | 21.50            |
|                      | Apr 1 2019                                   | 26                    | 10                 | 12              | 48         | 30         | 0.08     | 1324.80          | 1470.53             | 28.80            |
|                      | May 1 2019                                   | 48                    | 8                  | 21              | 20         | 17         | 0.05     | 323              | 310.08              | 6.80             |
|                      | Jun 1 2019                                   | 17                    | 3                  | 12              | 15         | 100        | 0.05     | 1425             | 1596.00             | 30               |
|                      | Jul 1 2019                                   | 21                    | 2                  | 10              | 10         | 200        | 0.04     | 1920             | 1977.60             | 40               |

### **STORYBOARDS**

#### Format numeric columns as strings

Now, you can format numeric type columns to be displayed as strings with no decimals or thousand separators. In other words, if you need to treat a numeric column containing such numbers as 10,000 as a dimension, you change its format to String. Numeric dimension columns are always displayed as unformatted strings by default.

In Storyboards, a new option is available in **Column format** for numeric type columns.

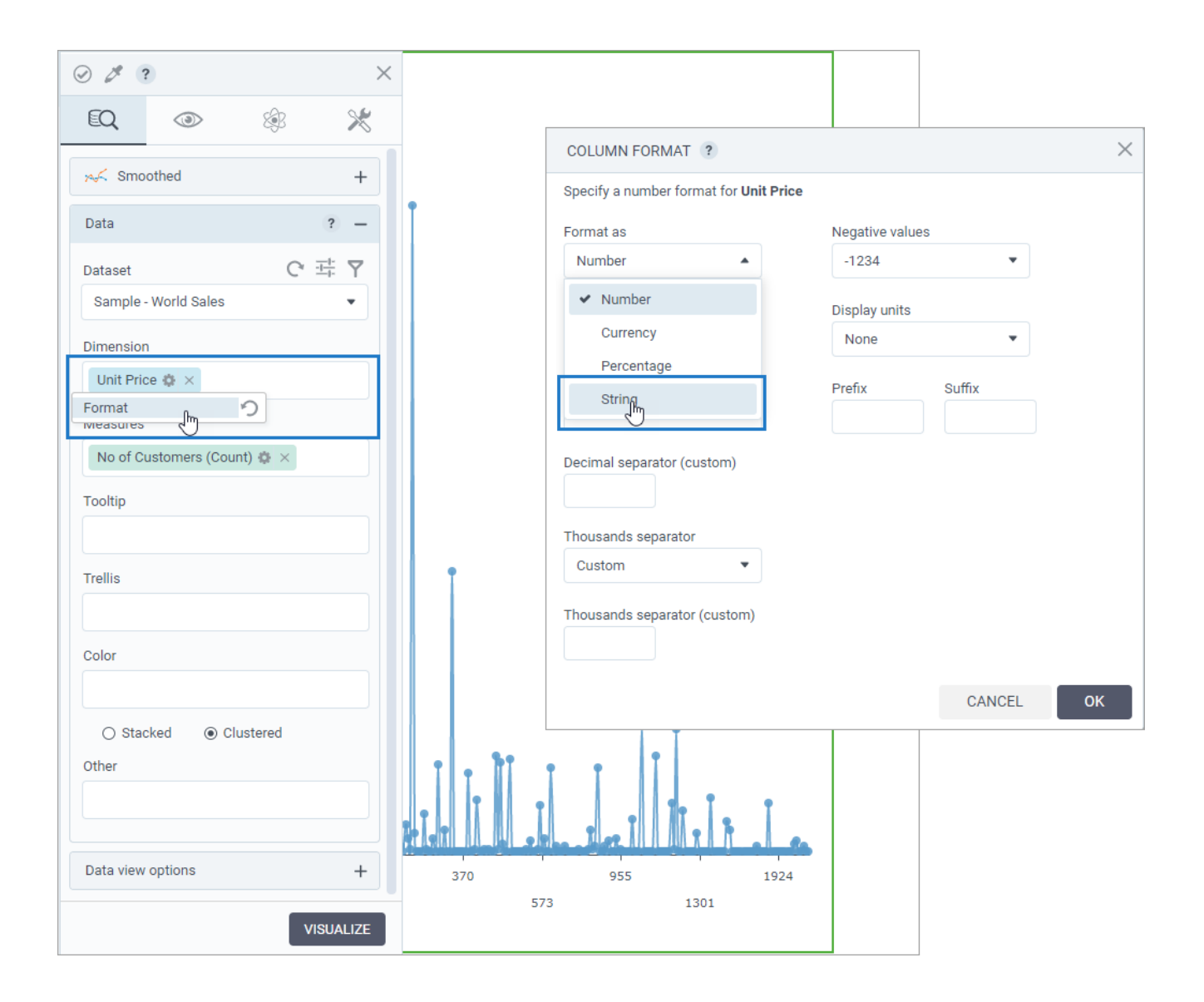

### Open a storyboard from the subscription email

This release lets you include a link to the respective storyboard in the subscription email. This way, a subscriber can quickly review the latest updates by navigating to the live version of the storyboard instead of reviewing the attached screenshots. Access to the live storyboard depends on the subscriber's permissions for the storyboard and for the dataset that is used for the visualizations.

A new macro expression, \${storyboard.link}, is now available in the default subscription email to automatically generate a storyboard link.

| + NEW STORYBOARD         |                                                                              | Certified only         |
|--------------------------|------------------------------------------------------------------------------|------------------------|
|                          | SUBSCRIBE ?                                                                  |                        |
|                          | Recipients Add recipients                                                    |                        |
|                          | George Becker ×                                                              |                        |
|                          | All recipients receive the same storyboard image as the subscription creator |                        |
| mple - Profitability 💛 🚥 | Page Format                                                                  | Sample - Monthly Sales |
|                          | All pages                                                                    |                        |
|                          | Subject                                                                      |                        |
|                          | Message                                                                      |                        |
|                          | Hi \${first.name} \${last.name},                                             | • •••••                |
| mple - Analysis          | Please find the latest report attached.                                      | smart lavout quides    |
|                          | Use this URL to access the live storyboard: \${storyboard.link}              |                        |
|                          | Schedule preview Show advanced options                                       |                        |
|                          | Runs daily at 12:00 AM, Time zone (UTC-5:00) Eastern Time                    |                        |
|                          | MANAGE SUBSCRIPTIONS SUBSCRIBE                                               |                        |
| ofitability 💟 🚥          | ek 🗸 🗤 Custom widgets 🗸 👐                                                    | Copy of Custom widgets |